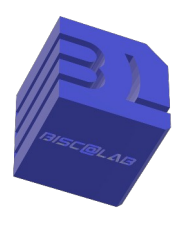

Association **BISC@LAB** 43 rue Jules Ferry 40600 Biscarrosse <u>https://biscalab.org</u> pour l'**Amicale des Retraités de Biscarrosse** 

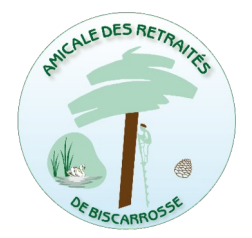

## Les Doublons.. ; + un peu de théorie . (pour PC)

Au fur et à mesure de l'augmentation de la taille des unités de stockage, les fichiers en double, triple et plus se sont multipliés au gré des sauvegardes, copies...

Le problème est plus visible au niveau des images et photos et, compte tenu de leur taille et de notre habitude de multiplier les prises de vues, il est relativement utile de « purifier » nos répertoires Je vous propose de découvrir 2 logiciels de recherche de doublon, le premier « visipic » est destiné aux fichiers « images » et le second plus complexe à utiliser (je n'ai pas encore fait le tour!) « allDupe » destiné à tous les formats de fichiers de données.

Ces deux logiciels peuvent être téléchargés sur Gratilog.

## I téléchargement et installation du logiciel :

Rappel de la procédure maintenant habituelle (ou qui va le devenir)

- a) gratilog
- b) recherche
- c) téléchargement dans le répertoire « téléchargement » ou « download » suivant les versions
- d) on ferme tout et on ouvre « Freecommander »
- e) on se place dans le répertoire d'accueil du logiciel téléchargé, puis dble clic sur ce fichier « .exe »
- f) Installation du logiciel, transfert du fichier « source » dans le répertoire « logiciel installé »
- g) Installation des « lanceurs » du logiciel au choix barre de tâche, écran de démarrage ou bureau.

## Il comparaison de fichiers :

Un fichier, on l'a vu, est une suite informatique de données. Pour l'ordinateur, que ce soit une image, une musique, une lettre ou une feuille de calcul, c'est la même chose. Seule, l'extension lui indique avec quel logiciel traiter le fichier. .jpg, .mp3, .docx, .xlx !

De même la comparaison ne pourra se faire que sur des critères numériques. Nom du fichier, extension, taille du fichier, et enfin similitude de son contenu.

En fonction de ses besoins, on pourra effectuer des recherches plus ou moins précises,

Choix par comparaison l'extension des images, BMP, JPG, PNG...

Choix par comparaison de la taille

Choix par comparaison des dates de création et/ou de modifications

Choix par comparaison du Tag (pour la musique)

Choix par comparaison du contenu

ATTENTION, suivant les choix de comparaison, on pourra avoir comme doublon :

des fichiers même image mais tailles différentes

des fichiers de même taille et de même date mais totalement différents...

Et ainsi de suite, il convient de bien réfléchir aux critères de traitement !

02/01/25

DD pour **BISC@LAB** 

DD\_2025\_doublon&cours.docx

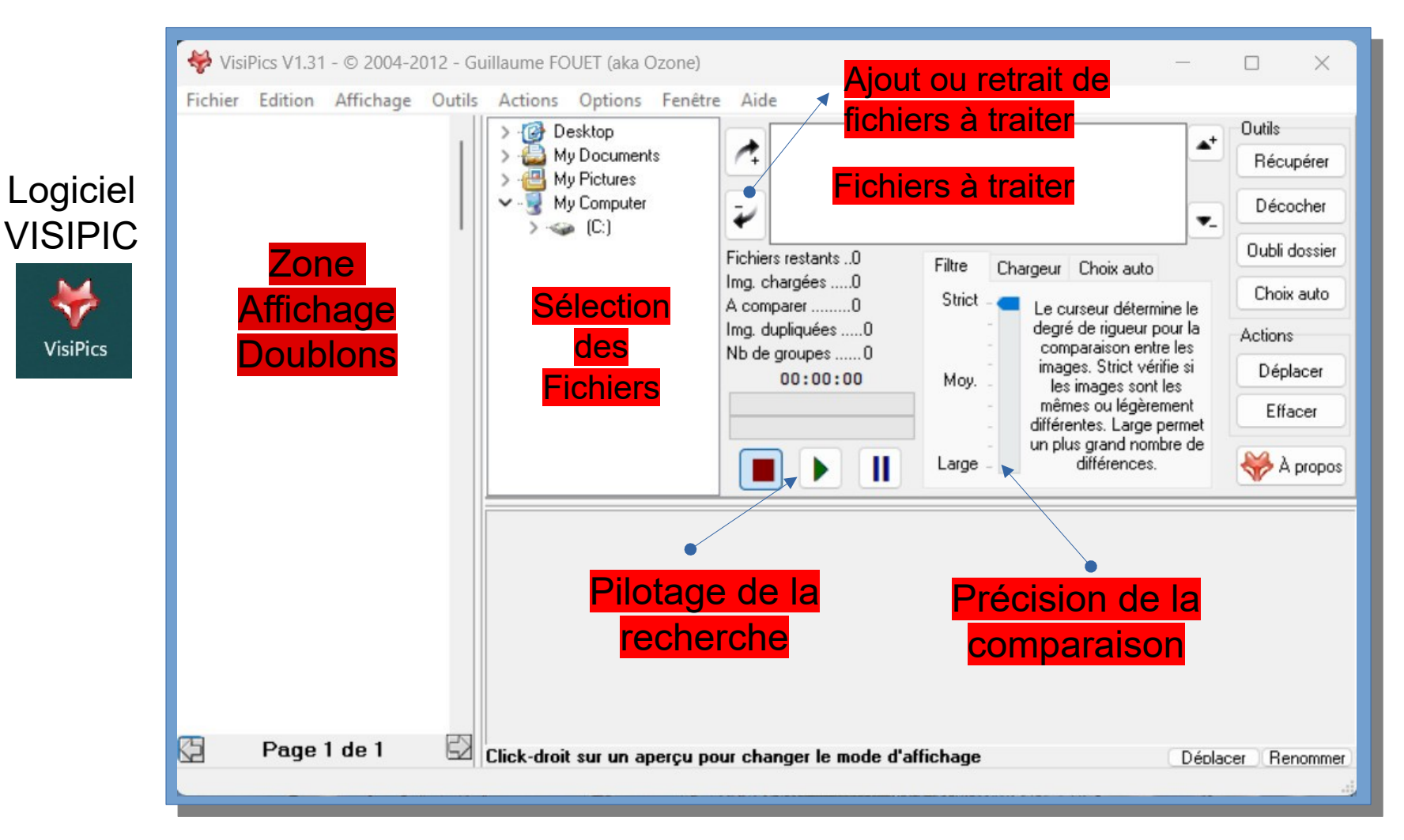

Bisc@lab pour l'amicale des retraité de Biscarrosse – 11 février 2025

## Logiciel AllDupe

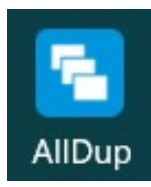

01

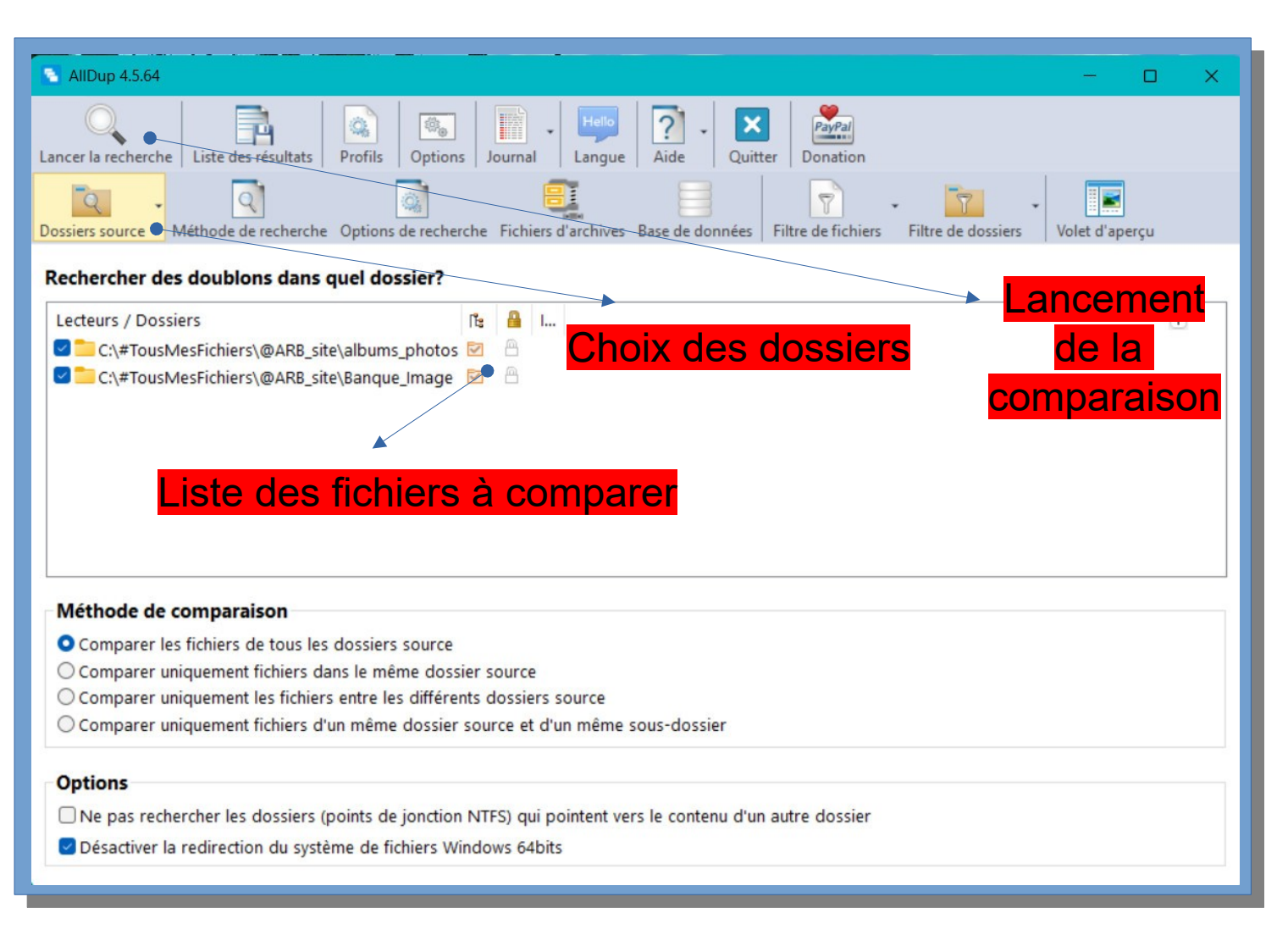

Bisc@lab pour l'amicale des retraité de Biscarrosse – 11 février 2025

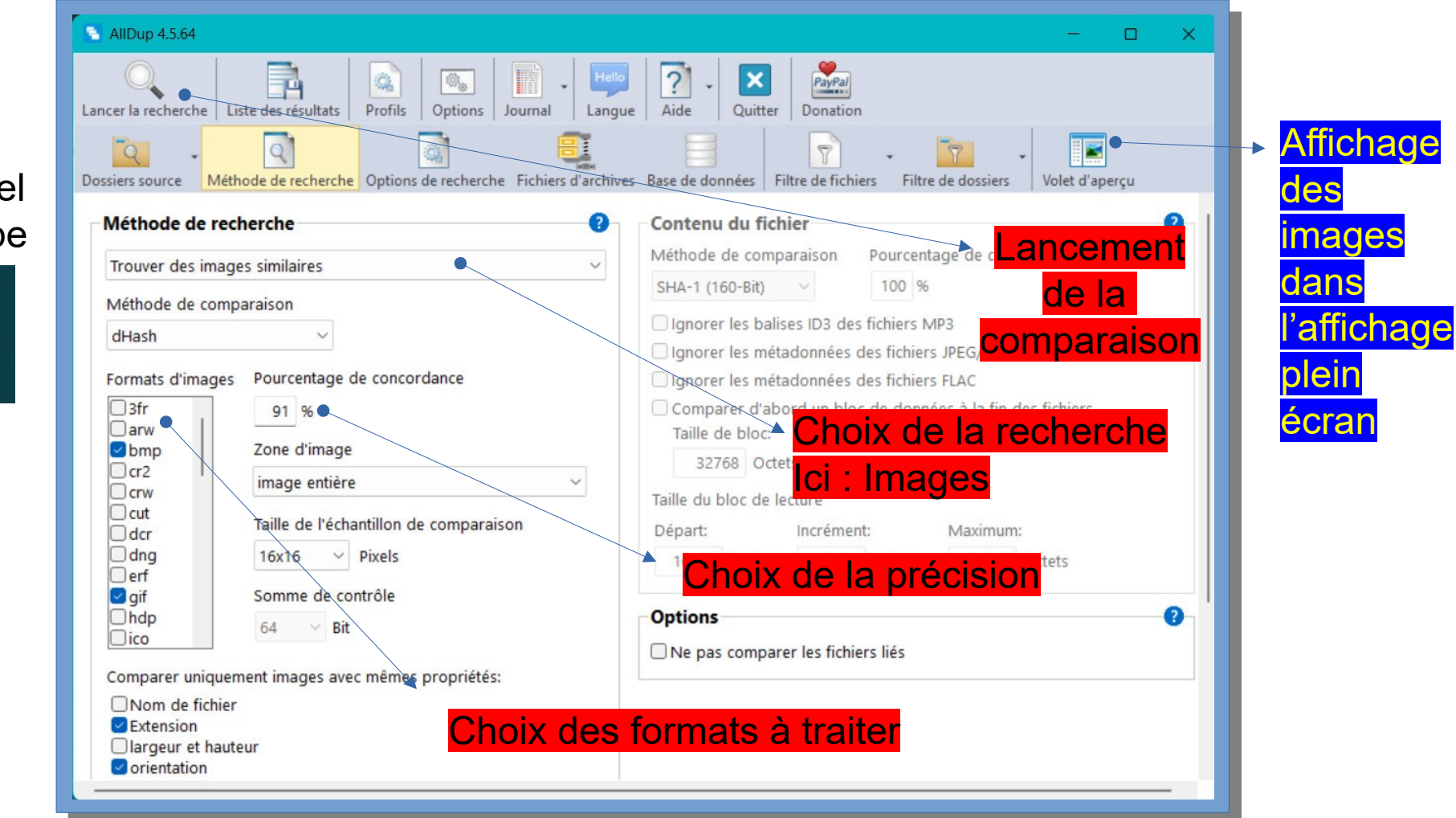

Bisc@lab pour l'amicale des retraité de Biscarrosse – 11 février 2025

Logiciel AllDupe

> F= AllDup

> > 02

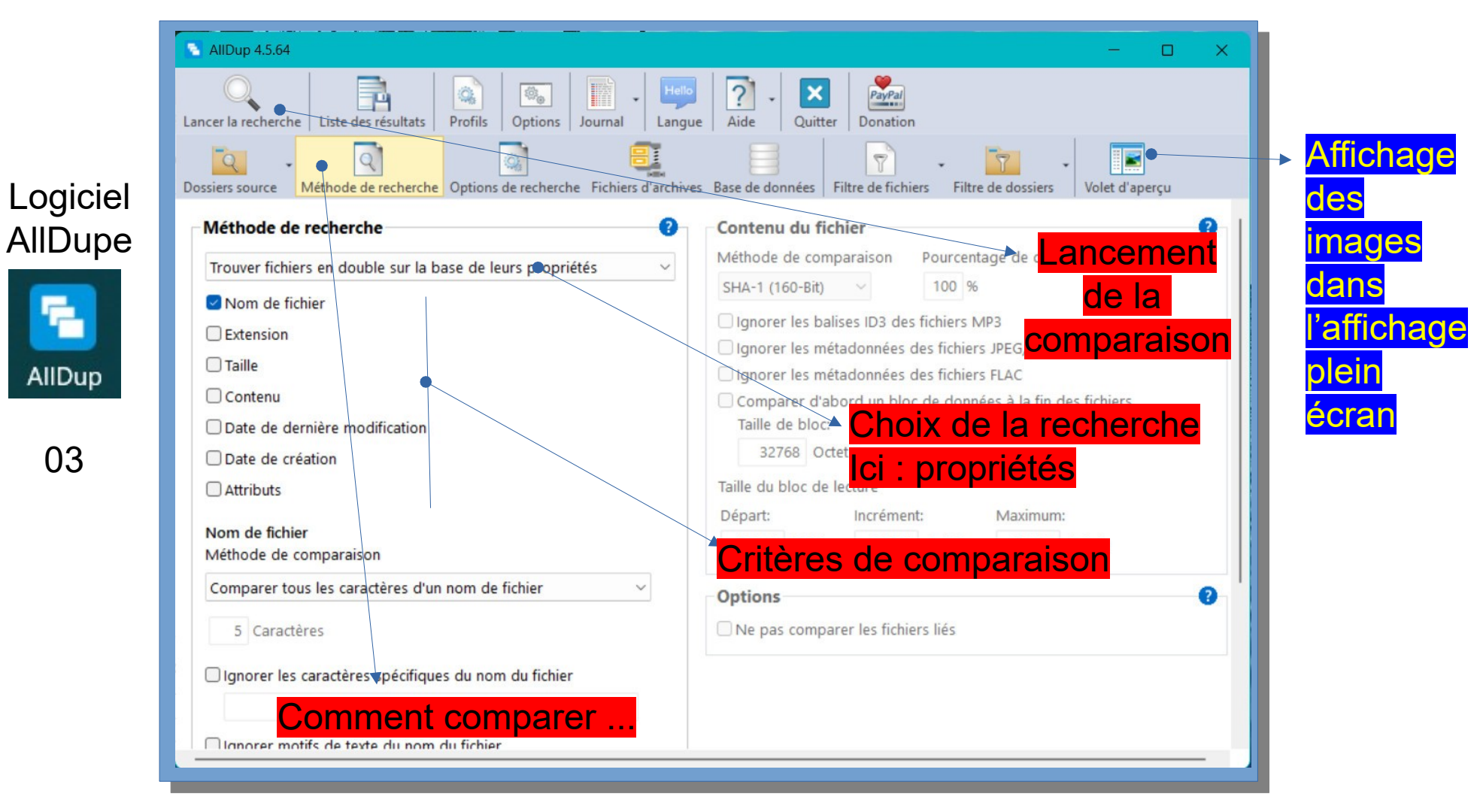

Bisc@lab pour l'amicale des retraité de Biscarrosse – 11 février 2025

03